AUDIO / VIDEO: AUDIO AND VISUAL SYSTEM: Even though Headlights are Turned on Head-unit does not Dim the Display; 20...

| Last Modified: 12-04-2024                                                                              | 6.11:8.1.0         | Doc ID: RM10000002C3ZJ        |  |  |
|----------------------------------------------------------------------------------------------------|--------------------|-------------------------------|--|--|
| Model Year Start: 2023                                                                                 | Model: Prius Prime | Prod Date Range: [03/2023 - ] |  |  |
| Title: AUDIO / VIDEO: AUDIO AND VISUAL SYSTEM: Even though Headlights are Turned on Head-unit does not |                    |                               |  |  |
| Dim the Display; 2023 - 2024 MY Prius Prius Prime [03/2023 - ]                                         |                    |                               |  |  |

Even though Headlights are Turned on Head-unit does not Dim the Display

### WIRING DIAGRAM

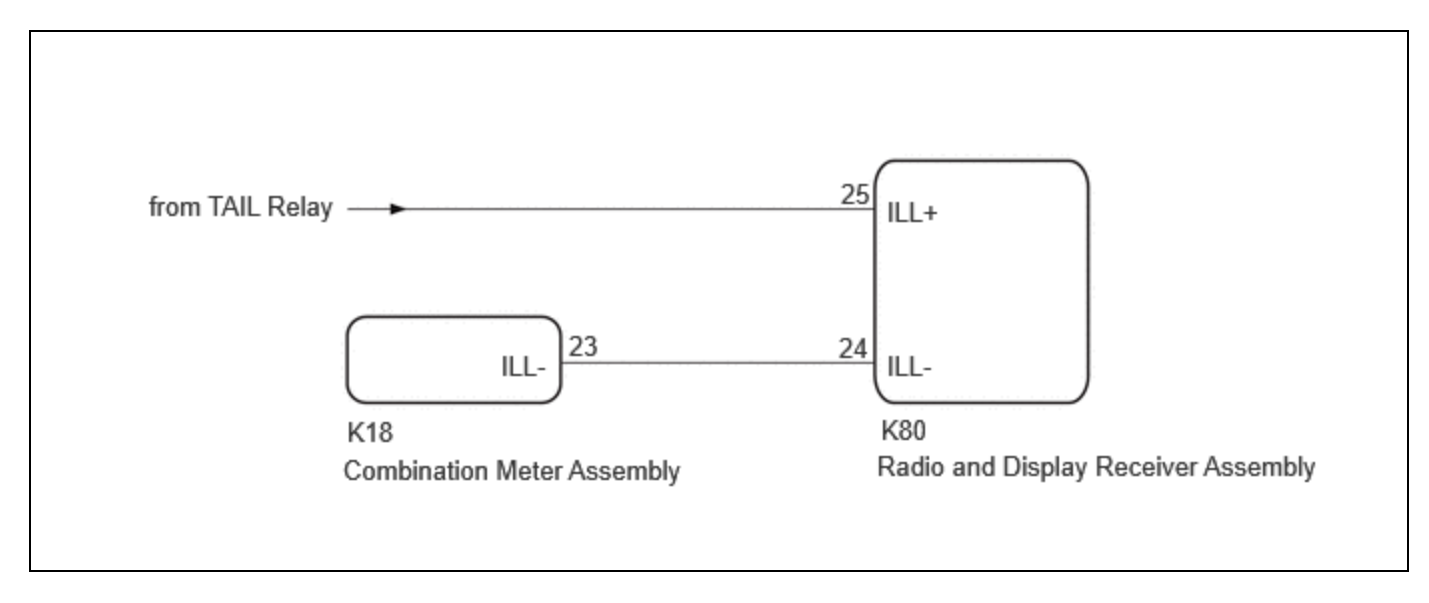

## **CAUTION / NOTICE / HINT**

#### HINT:

Depending on the parts that are replaced during vehicle inspection or maintenance, performing initialization, registration or calibration may be needed. Refer to Precaution for Audio and Visual System.

Click here

### **PROCEDURE**

#### 1. CHECK IMAGE QUALITY SETTING

- (a) Select settings icon from the screen.
- (b) Select "Display" from the "Settings" menu screen.
- (c) Select "Screen" to display the settings screen.
- (d) Turn the light control switch to the tail or head position.
- (e) Check that the "Automatic" setting on the display adjustment screen is set to on.

| RESULT                             | PROCEED TO |
|------------------------------------|------------|
| "Automatic" setting is set to off. | А          |
| "Automatic" setting is set to on.  | В          |

#### A CHANGE "Automatic" SCREEN SETTING TO ON

| В                 |  |
|-------------------|--|
| $\mathbf{\nabla}$ |  |

# 2. CHECK RHEOSTAT SETTING

#### (a) Check the rheostat setting.

| RESULT                                   | PROCEED TO |
|------------------------------------------|------------|
| Set to maximum brightness                | А          |
| Set to other than the maximum brightness | В          |

#### A SET RHEOSTAT SETTING TO OTHER THAN MAXIMUM BRIGHTNESS

# B

## 3. CHECK VEHICLE SIGNAL (OPERATION CHECK)

(a) Enter diagnostic mode.

Click here

| shicle Signal | Check Mode | •         | B       |
|---------------|------------|-----------|---------|
| Battery       | 13.6V      | SPEED     | 49 km/h |
| IG            | ON         | TAIL      | ON      |
| РКВ           | OFF        | ADIM/TCAN | DIM     |
| REV           | OFF        | USB       | mA      |

(b) Select "Function Check/Setting" from the "Service Menu" screen.

(c) Select "System Sensors Check" from the "Function Check/Setting I" screen.

(d) Operate the light control switch and check that the display changes between ON and OFF accordingly.

#### OK:

#### TAIL

| CONDITION                         | DISPLAY |
|-----------------------------------|---------|
| Light control switch OFF          | OFF     |
| Light control switch TAIL or HEAD | ON      |

#### ADIM/TCAN

| CONDITION                                                                                                    | DISPLAY       |
|----------------------------------------------------------------------------------------------------|---------------|
| Ignition switch ON, Light control switch TAIL or HEAD, Automatic light control sensor is covered by hand     |               |
| Ignition switch ON, Light control switch TAIL or HEAD, Automatic light control sensor is not covered by hand | Not<br>dimmed |

#### HINT:

This display is updated once per second.

| RESULT                       | PROCEED TO |
|------------------------------|------------|
| Normal                       | А          |
| TAIL signal malfunction      | В          |
| ADIM/TCAN signal malfunction | С          |

#### **A** REPLACE RADIO AND DISPLAY RECEIVER ASSEMBLY

#### C GO TO CAN COMMUNICATION SYSTEM

| В                 |
|-------------------|
| $\mathbf{\nabla}$ |

4.

#### CHECK HARNESS AND CONNECTOR (ILL+ CIRCUIT)

(a) Disconnect the K80 radio and display receiver assembly connector.

(b) Measure the voltage according to the value(s) in the table below.

Standard Voltage:

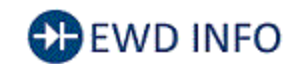

#### <u>Click Location & Routing(K80)</u> <u>Click Connector(K80)</u>

| TESTER CONNECTION           | CONDITION                                             | SPECIFIED CONDITION |
|-----------------------------|-------------------------------------------------------|---------------------|
| K80-25 (ILL+) - Body ground | Ignition switch ON, Light control switch TAIL or HEAD | 11 to 14 V          |

#### **NG** REPLACE OR REPLACE HARNESS OR CONNECTOR

## ОК

# 5. CHECK HARNESS AND CONNECTOR (RADIO AND RECEIVER ASSEMBLY - COMBINATION METER ASSEMBLY)

- (a) Disconnect the K80 radio and display receiver assembly connector.
- (b) Disconnect the K18 combination meter assembly connector.
- (c) Measure the resistance according to the value(s) in the table below.

Standard Resistance:

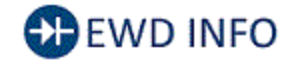

#### <u>Click Location & Routing(K80,K18)</u> <u>Click Connector(K80)</u> Click Connector(K18)

| TESTER CONNECTION             | CONDITION | SPECIFIED CONDITION |
|-------------------------------|-----------|---------------------|
| K80-24 (ILL-) - K18-23 (ILL-) | Always    | Below 1 Ω           |

**OK** REPLACE RADIO AND DISPLAY RECEIVER ASSEMBLY

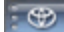

#### **NG** REPAIR OR REPLACE HARNESS OR CONNECTOR

ΤΟΥΟΤΑ